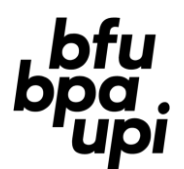

# Instruktionen zur Benutzung der App

# Inhaltsverzeichnis

| 1. | Einle   | itung                    |                                                                                   | 1  |  |  |  |
|----|---------|--------------------------|-----------------------------------------------------------------------------------|----|--|--|--|
| 2. | Die App |                          |                                                                                   |    |  |  |  |
|    | 2.1     | Allgemeine Informationen |                                                                                   |    |  |  |  |
|    | 2.2     | Prozess                  | zur erstmaligen Verwendung der App                                                | 2  |  |  |  |
|    |         | 2.2.1                    | Login-Anleitung                                                                   | 2  |  |  |  |
|    |         | 2.2.2                    | App (Icon) zum Home-Bildschirm des Smartphones/Tablets hinzufügen                 | 3  |  |  |  |
|    | 2.3     | Aufbau                   | der Befragung                                                                     | 3  |  |  |  |
| 3. | Date    | enerfassu                | ng                                                                                | 5  |  |  |  |
|    | 3.1     | Schritt 1                | .: Neue Kontrollsession eröffnen (1 Polizist/-in)                                 | 5  |  |  |  |
|    | 3.2     | Schritt 2                | 2: Fragebogen Kontrollsession ausfüllen / Standort erfassen (1 Polizist/-in)      | 5  |  |  |  |
|    |         | 3.2.1                    | Verkehrsaufkommen                                                                 | 7  |  |  |  |
|    | 3.3     | Schritt 3                | : Fragebogen für Lenker/-innen öffnen und beantworten (mehrere Polizisten/-innen) | 8  |  |  |  |
|    | 3.4     | Schritt 4                | k: Kontrollsession abschliessen (1 Polizist/-in)                                  | 10 |  |  |  |
|    |         |                          |                                                                                   |    |  |  |  |

# 1. Einleitung

Die folgenden Informationen beschreiben den Prozess zur erstmaligen Verwendung der App, den Aufbau der App, die zu erfassenden Merkmale und das Vorgehen bei der Datenerfassung. Alle weiteren Informationen zum Projekt finden Sie unter <u>www.bfu.ch/alkoholkontrollen</u>.

# 2. Die App

#### 2.1 Allgemeine Informationen

- Die App kann auf einem Smartphone, Tablet oder am Computer verwendet werden.
- Jede/-r Polizist/-in kann nur die Kontrollsessionen / Standorte **des eigenen Korps** einsehen bzw. nur die Daten des eigenen Korps herunterladen.
- Um zu verhindern, dass ungewollt Daten gelöscht werden, kann die Polizei selbst keine Daten löschen. Soll etwas gelöscht werden, kann dies der BFU telefonisch (031 390 22 22, Empfang BFU) oder per Mail (alkoholkontrollen@bfu.ch) mitgeteilt oder ein Kommentar im Feld «Bemerkungen zur Kontrolle» (in der Kontrollsession) hinterlassen werden. Das Kommentarfeld wird von der BFU 1x monatlich geprüft.
- Mit \*Stern markierte Fragen sind obligatorisch. Fehlt bei solchen Fragen eine Antwort, kann der Fragebogen nicht abgeschlossen werden. Es erscheint eine Warnung.
- Je nach Art der Kontrolle («BFU-Kontrolle» oder normale Kontrolle) und je nach gegebenen Antworten werden im Fragebogen unterschiedliche Fragen oder Antwortmöglichkeiten angezeigt. Die meisten Fragen und Antwortmöglichkeiten sind aber identisch. Für den Unterschied zwischen BFU-Kontrolle und normale Kontrolle siehe das Dokument «Instruktionen zum Vorgehen» unter www.bfu.ch/alkoholkontrollen.

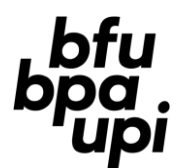

# 2.2 Prozess zur erstmaligen Verwendung der App

Jede Person, die die App nutzen möchte, braucht einen persönlichen Zugang. Personen (Name, Vorname, E-Mailadresse), die der BFU noch nicht angegeben wurden, können jederzeit der BFU unter <u>alkoholkontrollen@bfu.ch</u> gemeldet werden. Bitte rechnen Sie mit ein, dass es dabei zu leichten Verzögerungen kommen kann: die Personen werden innerhalb einer Woche ins System eingetragen.

#### 2.2.1 Login-Anleitung

Die Schritte sind jeweils auch auf den Screenshots eingezeichnet.

- URL <u>previdata.bfu.ch</u> öffnen Beim ersten Login Sign up now wählen
- E-Mail-Adresse eintragen
- Password vergeben
  - Die Password-Länge muss zwischen 8 und 64 Zeichen betragen
  - Das Password muss zumindest drei der vier genannten Forderungen enthalten
    - Kleinbuchstabe
    - Grossbuchstabe
    - Eine Zahl
    - Ein Sonderzeichen

In das Feld «Display Name» «Vorname Nachname» (getrennt durch ein Leerzeichen) eintragen

# 5) Send verification code anklicken

 Der Code wird automatisch an die eingetragene E-Mail-Adresse geschickt. Falls keine E-Mail eingeht, Spam-Ordner kontrollieren

| From: msonlineserv<br>Subject: Azure B2C T | icesteam@microsoftonline.com<br>enant bluchb2ct1.onmicrosoft.com account email verification code |
|--------------------------------------------|--------------------------------------------------------------------------------------------------|
|                                            | Verify your email address                                                                        |
|                                            | Thanks for verifying your iuvcqllufhhzjfeoly@tmmbt.net account!<br>Your code is: 409075          |
|                                            | Sincerely.<br>Azure B2C Tenant bfuchb2ct1.onmicrosoft.com                                        |
|                                            | The message was seen from an unmonitored enail address.<br>Prese do not may to the message.      |

Den per Mail zugesendeten Code eintragen und Verify code anklicken

Create anklicken. Anschliessend erscheint die Startseite der Erhebung

|          | bpa.                               |               |
|----------|------------------------------------|---------------|
| Sid      | gn in with your email address      | C. COL        |
|          | Email Address                      |               |
|          |                                    | İ             |
| For      | password<br>got your password?     |               |
| e.       | Sign in                            |               |
| Dor      | n't have an account? Sign up now 1 | 0.000         |
| Sie      | gn in with your social account     |               |
|          | BFU Account                        | Contract of   |
| <u> </u> |                                    |               |
|          |                                    |               |
| 4.0      | ancel                              |               |
| , .      | bfu<br>bpa.                        | -             |
|          | цр.                                | CALCUSE       |
| 2        | Email Address                      |               |
|          |                                    |               |
|          | Send vernication code              | No.           |
|          | New Password                       | Second Second |
| 3        | Confirm New Password               | Townson       |
|          |                                    | and a second  |
| 4        | Display Name                       | CHORES &      |
|          | Create                             | STOCION ST    |
|          | Create                             |               |
|          |                                    | ļ             |
| <        | Cancel                             |               |
|          |                                    |               |
| -        | to the input box below.            | a News        |
|          | iuvcqllufhhzjfeoly@tmmbt.net       | and and       |
|          | Verification Code                  |               |
|          |                                    |               |
|          | 6 Verify code Send new code        |               |
| 2        |                                    |               |
| -        |                                    |               |
| <        |                                    |               |
| -        | voiname Name                       |               |
|          | (7) Create                         |               |
| 1        |                                    |               |

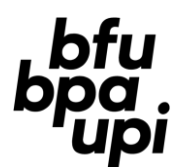

2.2.2 App (Icon) zum Home-Bildschirm des Smartphones/Tablets hinzufügen

Previdata.bfu.ch mit Safari öffnen.

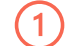

Teilen-Button wählen

Icon zum Home-Screen hinzufügen

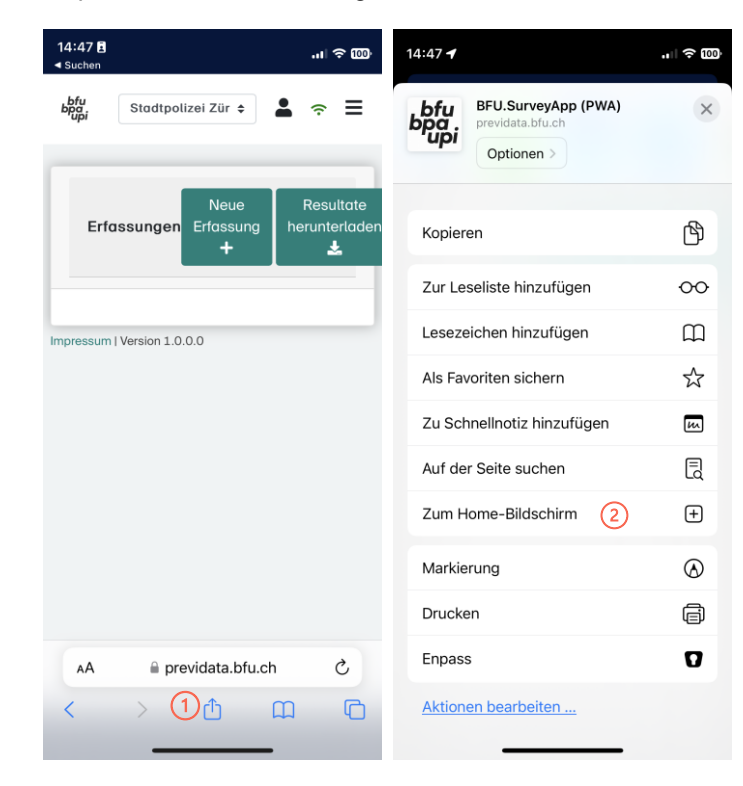

# 2.3 Aufbau der Befragung

Die komplette Datenerfassung erfolgt mittels zwei getrennter Fragebogen, dem Fragebogen «Kontrollsession» und dem Fragebogen «Lenker/-in».

- «Kontrollsession»: Dieser Fragebogen enthält allgemeine Angaben zur Kontrollsession wie das Datum, den Standort, die eingesetzten Geräte zur Alkoholmessung etc. Er wird pro Kontrollsession nur einmal ausgefüllt (z. B. durch die/den Einsatzleiter/-in).
- «Lenker/-in»: Dieser Fragebogen wird für jede kontrollierte Lenkerin/jeden Lenker separat ausgefüllt. Er enthält Angaben zur Person, zur Fahrt, die Messergebnisse des Alkoholtests etc. Dieser Fragebogen muss der jeweiligen Kontrollsession zugeordnet werden.

Für jede Kontrollsession werden 4 Schritte durchgeführt (Abbildung 1 auf Seite 4). Zuerst eröffnet ein/-e Polizist/-in eine neue Kontrollsession (Schritt 1) und beantwortet die Fragen zur Kontrollsession (Schritt 2). Danach können mehrere Polizisten/-innen innerhalb dieser Kontrollsession Fragebögen für jede/-n kontrollierte/-n Lenker/-in ausfüllen (Schritt 3). Am Schluss wird die Kontrollsession beendet (Schritt 4). Mehr Details zu den einzelnen Schritten sind in Kapitel 3 zu finden.

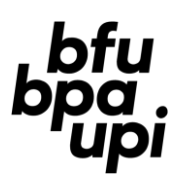

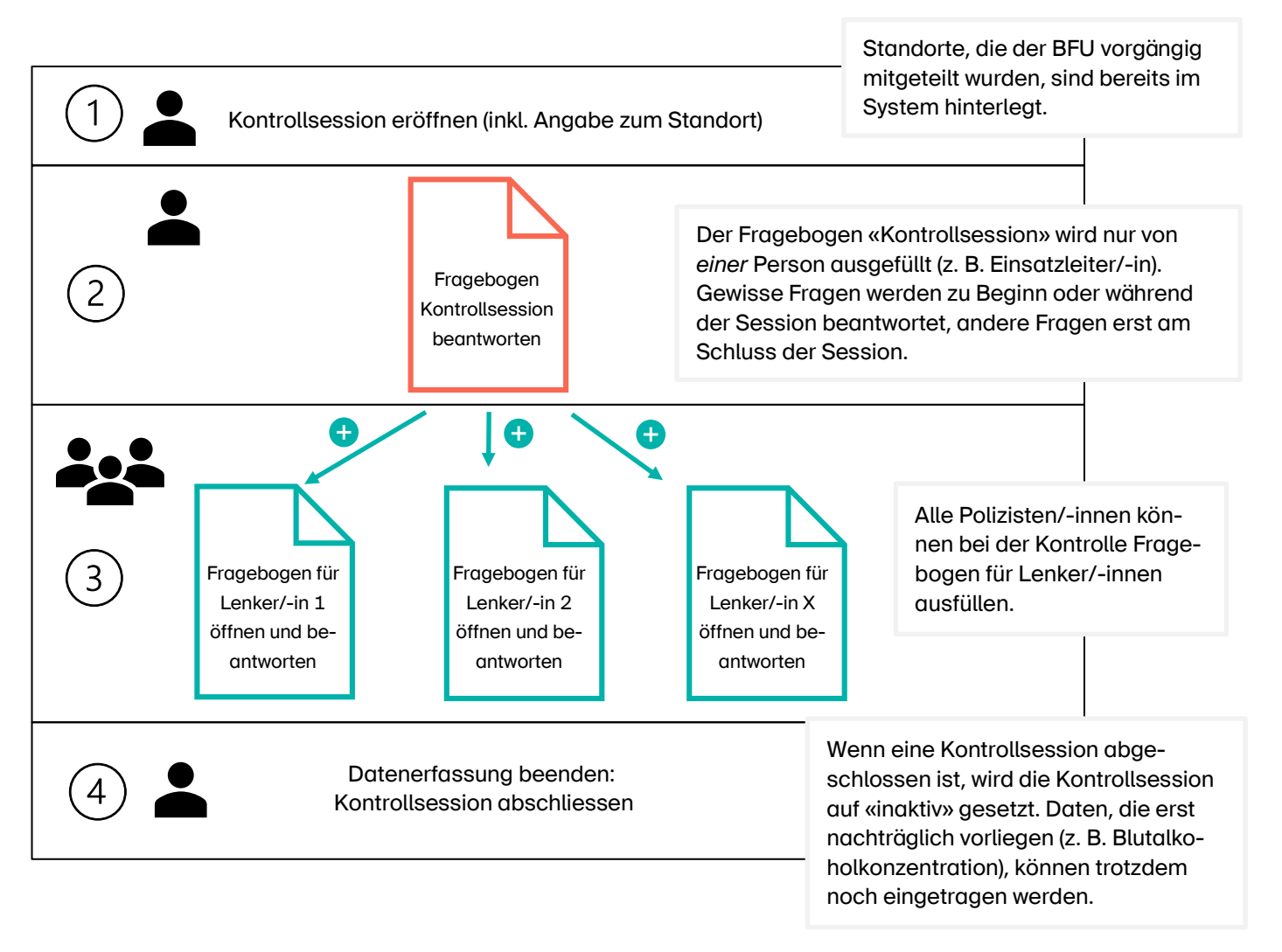

Abbildung 1: Darstellung der bei jeder Kontrollsession durchzuführenden Schritte

Polizisten/-innen, die «nur» kontrollierte Lenkende eingeben, finden die entsprechenden Informationen ab Kapitel 3.3 (Seite 8).

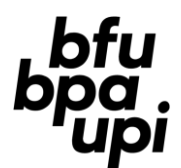

# 3. Datenerfassung

Tipp: Schritt 1 bereits im Voraus durchführen

# 3.1 Schritt 1: Neue Kontrollsession eröffnen (1 Polizist/-in)

Nach dem Login erscheint der in Abbildung 2 abgebildete Start-Bildschirm.

Neue Kontrollsession eröffnen:

- 1. Auf «Neue Erfassung +» klicken.
- 2. Im sich öffnenden Feld Art der Kontrolle auswählen: «BFU-Kontrolle» oder «normale Kontrolle» Eine «BFU-Kontrolle» ist eine mit der BFU koordinierte Kontrolle, die nach einem standardisierten Vorgehen durchgeführt wird. «Normale Kontrollen» sind ohnehin stattfindende Verkehrs-kontrollen, für die es bzgl. Vorgehen keine Vorgaben gibt. Mehr Informationen dazu: «Instruktionen zum Vorgehen» auf www.bfu.ch/alkoholkontrollen).

1

| Erfassungen | Neue Erfassung + | Resultate herunterladen 🛓 |
|-------------|------------------|---------------------------|

Klicken Sie auf den Spaltentitel, um zu sortieren 🔺

| Status <sup>+</sup> | Ort | Ereignisdatum          | Ersteller           | Erstellungsdatum       | Titel der<br>Erfassung | Anzahl<br>Erhebungen |   |                                        |
|---------------------|-----|------------------------|---------------------|------------------------|------------------------|----------------------|---|----------------------------------------|
| Aktiv               |     |                        | Niemann<br>Steffen  | 05.04.2023<br>09:50:36 | BFU-<br>Kontrolle      | 1                    | ľ |                                        |
| Aktiv               |     | 06.04.2023<br>12:00:00 | Hertach<br>Patrizia | 05.04.2023<br>14:15:11 | BFU-<br>Kontrolle      | 0                    | ľ | Hier erscheinen die (aktiven und inakt |
| Aktiv               |     | 05.04.2023<br>00:00:00 | Uhr Andrea          | 05.04.2023<br>15:42:59 | BFU-<br>Kontrolle      | 3                    |   | öffnet und «abgeschickt» wurden        |
| Aktiv               |     | 05.04.2023<br>00:00:00 | Uhr Andrea          | 05.04.2023<br>16:02:57 | Normale<br>Kontrolle   | 0                    | ľ | (siehe Abbildung 3 auf Seite 6)        |

Abbildung 2: Start-Bildschirm und Instruktion zum Start einer neuen Kontrollsession

# 3.2 Schritt 2: Fragebogen Kontrollsession ausfüllen / Standort erfassen (1 Polizist/-in)

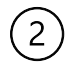

Nach Eröffnung einer neuen Kontrollsession öffnet sich der Fragebogen «Kontrollsession» (Abbildung 3 auf Seite 6). Wurde die Kontrollsession bereits vorgängig erfasst, öffnet man den Fragebogen mit einem Klick auf das Bearbeiten-Symbol der entsprechenden Kontrollsession auf dem Start-Bildschirm (nach rechts scrollen).

| - Zurück                                                                        |                                                                                 |
|---------------------------------------------------------------------------------|---------------------------------------------------------------------------------|
| Normale Kontrolle                                                               |                                                                                 |
|                                                                                 |                                                                                 |
| Erfasste Erhebungen Neue Erfassung +                                            |                                                                                 |
| Kilcken Sie auf den Spaltentitel, um zu sortieren 🔺                             | Polizistan/-innen die «nur» Lenkende erfassen gelangen hier zum Fra-            |
| Resultat<br>Erstellungsdatum- Ersteller nachtragen                              | rolizisten/-innen, die «nur» Lenkende endssen, getangen nier zum ma-            |
| Keine Erfassungen vorhanden                                                     |                                                                                 |
|                                                                                 |                                                                                 |
|                                                                                 |                                                                                 |
| Kontrolle                                                                       | Kontrollsession auf «aktiv» setzen und während der Session auf «aktiv»          |
| Kontrollsession:*                                                               | lassen. Ist die Session abgeschlossen, auf «inaktiv» setzen (siehe Kapi-        |
| Aktiv Inaktiv                                                                   | tel 3.4 auf Seite 10). Erst dann prüft das System, ob alle relevanten An-       |
| Datum der Kontrolle (Startzeit fakultativ)*                                     | gaben zur Session gemacht wurden.                                               |
| 06.04.2023 14:00                                                                |                                                                                 |
| Ende der Kontrolle                                                              |                                                                                 |
| 15:30                                                                           | Ist ein Standort bereits im System eingetragen, erscheint er in der Aus-        |
| Anzahl Polizisten/-innen vor Ort                                                | wahlliste. Der <b>Teststandort</b> , der ebenfalls in der Liste erscheint, kann |
| 6 +                                                                             | jederzeit verwendet werden, um die App zu testen.                               |
| Standort der Kontrolle*                                                         | Es können aber auch neue Standorte erfasst werden. Dazu auf «Neuen              |
| 3011 Bern, Hodlerstrasse 5a                                                     | Standort erstellen» klicken und die Merkmale ausfüllen.                         |
| Neuen Standort erstellen                                                        | Fin neuer Standort kann auch erfasst werden, ohne eine neue Kontroll-           |
| Richtung*                                                                       | session zu eröffnen, indem der neue Standort erstellt, aber die Kontroll-       |
| Bahnhof                                                                         | session nicht abgeschickt wird (Klick auf den Button oben «← Zurück »)          |
| Ortslage*                                                                       |                                                                                 |
| innerorts ausserorts Autobaha (inkl. Ein. und Ausfahrt)                         |                                                                                 |
| Witterung                                                                       |                                                                                 |
| Schön Sedeckt Niederschlag                                                      |                                                                                 |
| Eingesetzte Geräte zur Alkoholmessung*                                          |                                                                                 |
| • Atemalkoholtestgerät Atemalkoholmessgerät                                     |                                                                                 |
| Sowohl Test- als auch Messgerät                                                 |                                                                                 |
| weder lest- noch Messgerät                                                      | Beim Verkehrsaufkommen wird die Anzahl Personenwagen, die wäh-                  |
| Nach welchen Kriterien wurden die Fahrzeuge angehalten?*                        | rend der Kontrollsession den Kontrollstandort passiert (in die kontrol-         |
| selektiv/nach Auffälligkeit                                                     | lierte Richtung), mittels Verkehrszählgerät, Zählung (oder bei normalen         |
|                                                                                 | Kontrollen Schätzung) erfasst. Mehr dazu siehe Kap. 3.2.1.                      |
| Erhebung Verkehrsaufkommen                                                      |                                                                                 |
| Erhebung Verkehrsaufkommen                                                      | Merkmal, das nur bei normalen Kontrollen zu erheben ist: Veraleich mit          |
| Verkehrszählgerät Zählung Schätzung                                             | anderen Standorten im Gebiet zum gleichen Zeitpunkt                             |
|                                                                                 |                                                                                 |
| Ende der Kontrolle                                                              | Hier können Bemerkungen zur Kontrollsession (z. B. auch wenn diese              |
| Grund für das Ende der Kontrolle*                                               | gelöscht werden soll) eingetragen werden. Bitte hier keine Personenda-          |
| o reguläres Ende Oelikt eines/r Fahrzeuglenkers/-in                             | ten eintragen.                                                                  |
| Pflichteinsatz Grundversorgung Anderes                                          |                                                                                 |
| Wird an diesem Standort mit einem erhöhten Anteil<br>Alkoholfahrten gerechnet?* | Damit Lenkende erfasst werden können, müssen in einem ersten Schritt            |
| jα ∩ nein                                                                       | die gelb markierten Merkmale ausgefüllt werden und auf «Abschicken              |
| Bemerkungen zur Kontrolle                                                       | (& Neu)» geklickt werden. Dann erscheint die Kontrollsession für alle er-       |
|                                                                                 | hebenden Polizisten/-innen auf dem Start-Bildschirm (Abbildung 2).              |
|                                                                                 | Weitere Merkmale der Kontrollsession können noch während oder di-               |
| Abbrechen                                                                       | rekt nach der Kontrolle eingetragen werden. Spätestens nach Ab-                 |
| Abschicken & Neu                                                                | schluss der Kontrolle (siehe Kapitel 3.4 auf Seite 10) sollten alle (obli-      |
| Abschicken                                                                      | gatorischen) Merkmale eingefüllt worden sein.                                   |

Abbildung 3: Fragebogen zur Kontrollsession (von *einer* Person auszufüllen; normale Kontrollen). Die Mindestangaben, um eine Kontrollsession abschicken zu können, sind gelb markiert.

# Mindest-Beobachtungsdauer

(total): 4min

| 3.2.1 Verkehrsaufkommen                                                                                                    | (total): 4min d<br>d<br>p                                                                                                    | Anzahl PWs, die während der Beobachtungsdauer<br>den Kontrollstandort in die kontrollierte Richtung<br>passieren. Zum Eintragen entweder Schieber ver-<br>wenden oder Zahl ins Feld eintragen |  |  |
|----------------------------------------------------------------------------------------------------|----------------------------------------------------------------------------------------------------|----------------------------------------------------------------------------------------------------|--|--|
|                                                                                                    | Erhebung Verkehrsau <sup>r</sup> kommen                                                                                                    |                                                                                                    |  |  |
|                                                                                                    | Erhebung Verkehrsau <sup>r</sup> kommen                                                                                                    |                                                                                                    |  |  |
| Erhebung Verkehrsaufkommen                                                                                                  | Verkehrszählgerä 💿 Zählung 🔵 Schätzung                                                                                                    | Erhebung Verkehrsaufkommen                                                                                                    |  |  |
| Erhebung Verkehrszählgerät Zählung Schätzung<br>Beobachtungsdager (total in Minuten)*<br>90<br>Anzahl Personenwagen*<br>150 | 1. Zählung: Beobachungsdauer (in Min.)*<br>5<br>1. Zählung: Anzahl Personenwagen*<br>25<br>2. Zählung: Beobachtungsdauer (in Min.)<br>5<br>2. Zählung: Anzahl Personenwagen<br>21 | Erhebung Verkehrsaufkommen     Verkehrszählgerät   Zählung     Schätzung Verkehrsaufkommen     schwach   normal     stark     Kolonne (stockend/stehend)                                      |  |  |

Abbildung 4: Angaben zum Verkehrsaufkommen je nach gewählter Methode (Verkehrszählgerät, Zählung oder Schätzung (letzteres nur bei normalen Kontrollen)

Es gibt verschiedene Möglichkeiten, das Verkehrsaufkommen im Fragebogen zu erfassen:

| Varianten                                                                                                    | So wird der Fragebogen ausgefüllt                                                                                                    |
|----------------------------------------------------------------------------------------------------|----------------------------------------------------------------------------------------------------|
| Verkehrszählgerät                                                                                                    |                                                                                                    |
| Verkehrszählgerät während der gesamten<br>Kontrollsession laufen lassen                                                                                                    | Am Ende der Session Antwort «Verkehrszählgerät» anklicken und die aufge-<br>zeichnete Zeit (Beobachtungsdauer) und Anzahl PW eingeben.                                                                                                    |
| Zählung                                                                                                    |                                                                                                    |
| Eine Person zählt während der <b>gesamten</b><br><b>Dauer</b> der Kontrollsession die vorbeifahren-<br>den Personenwagen.                                                        | Am Ende der Session Antwort «Zählung» anklicken und bei «1. Zählung» die ge-<br>samte Beobachtungsdauer und Anzahl PW eingeben.                                                                                                    |
| Eine Person zählt <b>vor/am Anfang</b> sowie<br><b>nach/am Ende</b> der Session eine bestimmte<br>Zeit lang die vorbeifahrenden Personenwa-<br>gen (je mind. 2 min) <sup>1</sup> | <u>Vor/am Anfang der Session</u> Antwort «Zählung» anklicken und bei «1. Zählung»<br>die Beobachtungsdauer und Anzahl PW der ersten Zählung eingeben.<br><u>Nach/am Ende der Session</u> auf die Frage zurückkommen und bei «2. Zählung»<br>Beobachtungsdauer und Anzahl PW eingeben.                                    |
| Eine Person zählt in der <b>Mitte</b> der Session<br>eine bestimmte Zeit lang die vorbeifahrender<br>Personenwagen (mind. 4 min)                                                 | In der Mitte der Session Antwort «Zählung» anklicken und bei «1. Zählung» die<br>Beobachtungsdauer und Anzahl PW eingeben                                                                                                    |
| Schätzung (nur bei normalen Kontrollen mög                                                                                                    | lich)                                                                                                    |
| Schätzung                                                                                                    | Bei normalen Kontrollen erscheint im Fragebogen auch die Erhebungsmöglich-<br>keit «Schätzung» mit den Antwortmöglichkeiten «schwach, normal, stark, Ko-<br>lonne (stockend/stehend), anderes». Dieses Feld am besten <u>am Ende der Ses-<br/>sion</u> ausfüllen (Schätzung in Bezug auf die gesamte Session vornehmen). |

<sup>1</sup> Passiert während der vorgesehenen Zähldauer kein PW die Kontrollstelle (in der kontrollierten Richtung), bitte Stoppuhr weiterlaufen lassen und die Zeit ablesen und eintragen, wenn der erste PW vorbeifährt (z. B. Beobachtungsdauer: 7min; Anzahl Personenwagen: 1)

# Die Antwortmöglichkeiten bei der Schätzung sind ans UAP angelehnt:

| Feldname                   | Erläuterungen zum Ausfüllen von Feldern                                                                        |
|----------------------------|----------------------------------------------------------------------------------------------------|
| schwach                    | Während der Kontrollsession herrscht ein schwaches Verkehrsaufkommen von weniger als 10 Fahrzeugen pro Minute. |
| normal                     | Während der Kontrollsession herrscht ein normales Verkehrsaufkommen von 10-20 Fahr-<br>zeugen pro Minute.      |
| stark                      | Während der Kontrollsession herrscht ein starkes Verkehrsaufkommen von mehr als 20<br>Fahrzeugen pro Minute.   |
| Kolonne (stockend/stehend) | Während der Kontrollsession herrscht Stop-and-go-Verkehr oder Stau                                             |
| anderes                    | Ankreuzen, wenn das Verkehrsaufkommen keinem Merkmal dieser Merkmalgruppe ent-<br>spricht                      |

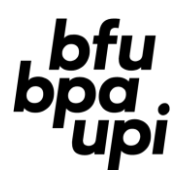

# 3.3 Schritt 3: Fragebogen für Lenker/-innen öffnen und beantworten (mehrere Polizisten/-innen)

# 1. Öffnen des Fragebogens für jede/-n kontrollierte/-n Lenker/-in

Alle Polizisten/-innen vor Ort können bei der Kontrolle gleichzeitig Fragebogen für Lenker/-innen ausfüllen. Diese müssen der Kontrollsession zugeordnet werden. Dazu muss (falls noch nicht offen) der Fragebogen der entsprechenden **Kontrollsession** auf dem Start-Bildschirm geöffnet werden (Abbildung 5). Wie eine Kontrollsession eröffnet und ausgefüllt wird, wird in Schritt 1 und 2 (ab S. 5) näher beschrieben.

3

| Erfass                                | ungen                                                                              |                                                              |                                                          | Neue Er                                                    | fassung 🕇                               | Resultate herunter                  | aden                           |                                                                                                    |
|---------------------------------------|------------------------------------------------------------------------------------|--------------------------------------------------------------|----------------------------------------------------------|------------------------------------------------------------|-----------------------------------------|-------------------------------------|--------------------------------|----------------------------------------------------------------------------------------------------|
| licken S                              | ie auf den Spalten                                                                 | titel, um zu so                                              | rtieren 🔺                                                |                                                            |                                         |                                     |                                | Richtige Kontrollsession aus der Liste auswählen und                                                                                                    |
| Status*                               | E<br>Ort 🗣                                                                         | Ereignisdatum                                                | Ersteller                                                | Erstellungsdatur<br><del>-</del>                           | n Titel der<br>Erfassung                | Anzahl<br>g <del>↓</del> Erhebungen |                                | «Bearbeiten» anklicken (nach rechts scrollen)                                                                                                    |
| Aktiv                                 | C                                                                                  | 05.04.2023<br>00:00:00                                       | Uhr Andrea                                               | 05.04.2023<br>16:02:57                                     | Normale<br>Kontrolle                    | 0                                   | 2                              |                                                                                                    |
| Aktiv                                 | C<br>1                                                                             | 06.04.2023<br>L2:00:00                                       | Hertach<br>Patrizia                                      | 05.04.2023<br>14:15:11                                     | BFU-<br>Kontrolle                       |                                     | ß                              |                                                                                                    |
| bildu                                 | ıng 5: Öffnen                                                                      | n der Kont                                                   | rollsessio                                               | on auf dem S                                               | tart-Bild                               | lschirm                             |                                |                                                                                                    |
|                                       | last state -                                                                       |                                                              | <b>-</b>                                                 |                                                            |                                         |                                     | boge                           | n «Lenker/-in».                                                                                                    |
| s öff<br>E                            | inet sich e<br>Erfasste Umf                                                        | ein neu<br>fragen                                            | es Fen                                                   | ster:                                                      | ue Erfas                                | ssung +                             | boger                          | n «Lenker/-in».                                                                                                    |
| s öff<br>E<br>Klic                    | fnet sich e<br>Erfasste Umf                                                        | ein neu<br>fragen<br>den Spal                                | es Fena                                                  | ster:<br>Net                                               | ue Erfas<br>ren 🔺                       | ssung +                             | Diese<br>Testr<br>werd         | es Symbol kennzeichnet Lenkende, bei denen noch ein<br>resultat (Alkohol, Betäubungs-/Arzneimittel) nachgetragen<br>en muss (siehe Abbildung 7). Bitte die Resultate nachtra-                         |
| s öff<br>E<br>Klic<br>Ers             | Finet sich e<br>Erfasste Umf<br>ken Sie auf<br>itellungsdat                        | ein neu<br>fragen<br>den Spal<br>um<br>Ersta                 | es Fens<br>tentitel, u<br>Tit<br>eller Erf               | ster:<br>Neu<br>um zu sortieu<br>el der Res<br>rassung nac | ue Erfas<br>ren 🔺<br>sultat             | ssung +                             | Diese<br>Testr<br>werd<br>gen, | es Symbol kennzeichnet Lenkende, bei denen noch ein<br>resultat (Alkohol, Betäubungs-/Arzneimittel) nachgetragen<br>en muss (siehe Abbildung 7). Bitte die Resultate nachtra-<br>sobald sie vorliegen |
| s öff<br>E<br>Klic<br>Ers<br>28<br>15 | Finet sich e<br>Erfasste Umf<br>ken Sie auf<br>stellungsdatt<br>.03.2023<br>:55:06 | ein neu<br>fragen<br>den Spal<br>um<br>Erste<br>Nier<br>Stef | es Fen<br>tentitel, t<br>Tit<br>eller Erf<br>nann<br>fen | ster:<br>Net<br>um zu sortier<br>el der Res<br>tassung nac | ue Erfas<br>ren 🔺<br>sultat<br>chtrager | ssung +                             | Diese<br>Testi<br>werd<br>gen, | es Symbol kennzeichnet Lenkende, bei denen noch ein<br>resultat (Alkohol, Betäubungs-/Arzneimittel) nachgetragen<br>en muss (siehe Abbildung 7). Bitte die Resultate nachtra-<br>sobald sie vorliegen |

Abbildung 6: Vorgehen zur Erfassung eines/-r neuen Lenkers/-in, Liste der bereits erfassten Lenkenden

# 2. Fragen beantworten

| Iormale Kontrolle (Lenker)                                                                                                    |                                                                                                    |
|----------------------------------------------------------------------------------------------------|----------------------------------------------------------------------------------------------------|
| Angaben zu Lenker/-in                                                                                                    | Definition Personenwagen: Fahrzeuge, die mit der Ausweiskategorie B<br>geführt werden dürfen (exkl. Lieferwagen)                |
| Fahrzeugkategorie*   Personenwagen Motorrad Lastwagen   Lieferwagen Anderes                                                                      |                                                                                                    |
| Geschlecht*                                                                                                    |                                                                                                    |
| männlich weiblich Anderes/unbekannt                                                                                                    |                                                                                                    |
| Jahrgang*                                                                                                    |                                                                                                    |
| \$                                                                                                    | Apach December dis eich naben dem ( r Lenker ( in im hau  guf                                                                   |
| Gettendes Alkonollimit für Lenker/-In*                                                                                                    | dem Fahrzeug befinden                                                                                                    |
| Angaben zur Fahrt                                                                                                    | Länge der gesamten heghsichtigten Eghretrecke (nicht nur his                                                                    |
| Anzahl Mitfahrende                                                                                                    | zur Kontrollstelle)                                                                                                    |
| Startpunkt der Fahrt                                                                                                    |                                                                                                    |
| ÷                                                                                                    | Angeben, wie die Alkoholkonzentration gemessen wurde. Bei «BFU-Kon-                                                             |
| Gefahrene Strecke (Distanz)                                                                                                    | trollen» braucht es einen Alkoholtest, bei normalen Kontrollen nicht. Die                                                       |
|                                                                                                    | Option «kein Test auf Alkohol» wird nur bei normalen Kontrollen angezeigt.                                                      |
| Test-Art und Resultat Alkohol                                                                                                    |                                                                                                    |
| Wie wurde die Alkoholkonzentration gemessen?*                                                                                                    | Bei einer Atemalkoholprobe öffnet sich ein weiteres Feld, in dem die                                                            |
| Atemalkoholprobe                                                                                                    | Messresultate eingetragen werden können. Bei zwei Messzyklen werden                                                             |
| Verweigert kein Test auf Alkohol                                                                                                    | nur die Resultate des 2. Messzyklus eingetragen.                                                                                |
| Betäubungs-/Arzneimittel                                                                                                    |                                                                                                    |
| Blut- und/oder Urinprobe auf Betäubungs- oder Arzneimittel                                                                                       |                                                                                                    |
| angeordnet inicht angeordnet verweigert                                                                                                    |                                                                                                    |
| Grund für das Anhalten des Fahrzeugs*                                                                                                    |                                                                                                    |
| Wurde das Fahrzeug wegen einer Auffälligkeit angehalten?*                                                                                        | Lier « Im enkrouzen wenn eine Blutelkeheluntereuchung eder eine Brehe                                                           |
| ja nein                                                                                                    | auf Betäubungs- oder Arzneimittel angeordnet wurde. Dadurch wird                                                                |
| Nuclear Devices                                                                                                    | der/die Lenker/-in in der Liste der erfassten Lenkenden markiert (s. Abbil-                                                     |
| Nachtragen von Resultaten                                                                                                    | dung 6). Dies ermöglicht ein einfaches Nachtragen des/-r Resultats/-e.                                                          |
| Testresultate zu Alkohol, Betäubungs- oder Arzneimittel<br>werden später erfasst ( <nein> für sofortige oder<br/>nachgetragene Erfassung)</nein> | Nach dem Nachtragen des Resultats die Antwort dieser Frage auf «Nein» wechseln.                                                 |
| Nein Ja                                                                                                    |                                                                                                    |
| Bestätigung Informationspflicht erfüllt                                                                                                    | Aus juristischen Gründen muss jede/-r Lenker/-in über die Durchführung                                                          |
| Der Lenker, die Lenkerin wurde korrekt über die Studie                                                                                           | der Erhebung und die Weitergabe der anonymisierten Daten an die BFU                                                             |
| informiert (siehe Dokument «Instruktionen zum Vorgehen»)**                                                                                       | www.bfu.ch/alkoholkontrollen). Dazu kann ein Flver abaeaeben werden.                                                            |
|                                                                                                    |                                                                                                    |
| Abbrechen                                                                                                    |                                                                                                    |
| Abschicken & Neu                                                                                                    | Bei «Abschicken & Neu» wird der Fragebogen gespeichert und ein neuer Fragebogen Lonker (in geöffnet. Bei «Abschicken» wird kein |
| Abschicken                                                                                                    | weiterer Fragebogen geöffnet und man gelangt auf den Start-Bild-                                                                |

Abbildung 7: Fragebogen zu den Lenkenden (normale Kontrollen).

schirm (von dort aus können aber auch weitere Lenkende erfasst werden).

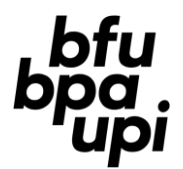

# Eintragen von nachträglich vorliegenden Testresultaten?

Bitte tragen Sie nachträglich vorliegende Testresultate (Alkohol, Betäubungs-/Arzneimittel) in die App ein. Um ein Resultat nachträglich einzutragen, wird die entsprechende Kontrollsession geöffnet (Abbildung 5). Es spielt keine Rolle, ob sie auf «aktiv» oder «inaktiv» gesetzt ist. In der Liste der erfassten Lenkenden (Abbildung 6) können die Lenker/-innen, bei denen noch ein Resultat nachgetragen werden soll, einfach über das Symbol identifiziert werden.

# 3.4 Schritt 4: Kontrollsession abschliessen (1 Polizist/-in)

) (4)

Wenn die Kontrollsession fertig ist, wird sie abgeschlossen. Zu diesem Zweck wird die Kontrollsession auf «inaktiv» gesetzt. Dadurch prüft das System, ob alle notwendigen Angaben im Fragebogen Kontrollsession gemacht wurden. Nachträglich vorliegende Resultate können trotzdem noch erfasst werden.